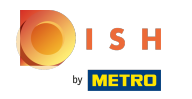

 La première étape consiste à ouvrir booq.platform et à cliquer sur taper pour chercher pour rechercher et saisir le produit auquel vous souhaitez ajouter des restrictions de vente.

| <b>0000</b> v2.27.0                                                                                                    | (V) Démo vidéo HD Français $\odot$                                                    |                          |                     |            |                       | 😚 Tutoriels boog                     | by DISH             | booq_fr_video@hd.digital $$ |
|----------------------------------------------------------------------------------------------------|---------------------------------------------------------------------------------------|--------------------------|---------------------|------------|-----------------------|--------------------------------------|---------------------|-----------------------------|
| <ul> <li>Minimiser menu</li> <li>Tableau de bord</li> <li>Articles</li> <li>Menu</li> <li>Groupes d'articles</li> </ul> | Menu (148 menu)<br>Général Allergènes<br>Q Taper pour chercher Groupe d'articles Tour | s v)                     |                     |            |                       | i⊟ Afficher <b>50 ∨</b> données (♥   | Filtre © Colonnes 🗸 | + Ajouter article           |
|                                                                                                    | ID ≎ Nom ≎                                                                            | Groupe d'articles 🗘      | Groupe CA           | Des prix 🗘 | Prix option 🗧 TVA 🗘   | Propriétés de product Menu d'options | Type de plats       | Ordre articles 🗧 Allergèn   |
| Menus                                                                                                    | 🖉 🖻 🛱 #164 Activer la carte cadeau                                                    |                          | Carte cadeau        | € 0,00     | 0% - TVA 0%           |                                      |                     |                             |
| Menus prix fixe<br>Menus d'options                                                                                      | 🧷 🕤 🌐 #69 Alambic De Chaudfontaine                                                    | Boissons non alcoolisées | Boissons TVA Basse  | € 3,00     | 20% - TVA 20%         |                                      |                     | 1 Soja, Lait                |
| Gestion prix                                                                                                    | 🖉 🔂 📋 #98 Amaretto Disaronno                                                          | Spiritueux étrangers     | Boissons TVA élevée | € 5,25     | 20% - TVA 20%         |                                      |                     | 100                         |
| Périodes<br>Promotions                                                                                                  | C 🗍 #9 Asperges Vertes                                                                | Entrées                  | Aliments            | € 11,50    | 10% - TVA 10%         |                                      | Entrées             | 200                         |
| -\/_ Finances ✓                                                                                                    | C 🗇 🗇 #28 Assiette De Fromages                                                        | Desserts                 | Aliments            | € 14,00    | 10% - TVA 10%         |                                      | Desserts            |                             |
|                                                                                                    | 🖉 🖻 🛱 #119 Bacardi Blanco                                                             | Spiritueux étrangers     | Boissons TVA élevée | € 5,25     | 20% - TVA 20%         |                                      |                     |                             |
| ② General 🗸                                                                                                    | 🖉 🖻 🗇 #120 Bacardi Limon                                                              | Spiritueux étrangers     | Boissons TVA élevée | € 5,25     | 20% - TVA 20%         |                                      |                     |                             |
| 🖻 Payer 🗸 🗸                                                                                                    | 🖉 🔁 🗎 #146 Baguette                                                                   | Aliments                 | TVA basse           | € 3,50     | 10% - TVA 10%         |                                      |                     |                             |
| 📮 Self-service 🗸                                                                                                    | 🖉 🕤 📋 #44 Baileys Coffee                                                              | Cafés spéciaux           | Boissons TVA élevée | € 7,75     | 10% - TVA 10%         |                                      |                     |                             |
|                                                                                                    | 🧷 🖻 🛱 #78 Ballerines                                                                  | Whisky                   | Boissons TVA élevée | € 6,25     | 20% - TVA 20%         |                                      |                     |                             |
|                                                                                                    | 🖉 🖻 📋 #105 Bête. Bénédictin                                                           | Spiritueux étrangers     | Boissons TVA élevée | € 5,25     | 20% - TVA 20%         |                                      |                     |                             |
|                                                                                                    | 🖉 🖻 📋 #76 Biere Bok (en Saison)                                                       | Bières pression          | Boissons TVA élevée | € 4,75     | 20% - TVA 20%         |                                      |                     |                             |
|                                                                                                    | 2 🔁 🖻 #10 Bisque                                                                      | Entrées                  | Aliments            | € 13,50    | 10% - TVA 10%         |                                      | Entrées             |                             |
|                                                                                                    | 🧷 🖻 🛱 #135 Bouteille De Rose                                                          | Vins                     | Boissons TVA élevée | € 19,95    | 20% - TVA 20%         |                                      |                     |                             |
|                                                                                                    | 🖉 🕤 📋 #129 Bouteille De Vin Blanc                                                     | Cognac                   | Boissons TVA élevée | € 19,95    | 20% - TVA 20%         |                                      |                     |                             |
|                                                                                                    | 🖉 🕤 📋 #132 Bouteille De Vin Rouge                                                     | Vins                     | Boissons TVA élevée | € 19,95    | 20% - TVA 20%         |                                      |                     |                             |
|                                                                                                    | 🖉 🔁 🗊 #155 Bowl Test                                                                  | Salades                  | Aliments            | € 10,00    | € 10,00 10% - TVA 10% |                                      | Plat principal      |                             |
|                                                                                                    | C 🗇 🗇 #157 Bowl Test + Topping Test                                                   | Aliments                 | TVA basse           | ∂ € 12,50  | € 0,00 10% - TVA 10%  |                                      |                     |                             |
|                                                                                                    | 🖉 🔁 🗎 #12 Burrata                                                                     | Salades                  | Aliments            | € 10,00    | 10% - TVA 10%         |                                      | Plat principal      |                             |
|                                                                                                    | 🥟 🖻 🛱 #126 Busnel V.s.o.p.                                                            | Cognac                   | Boissons TVA élevée | € 6,75     | 20% - TVA 20%         |                                      |                     |                             |

## () Cliquez sur l'icône du stylo à côté du produit recherché.

| <b>0000</b> v2.26.0                                                                                                    | (V) Démo vidéo H                                                     | D Français 0                    |                                        |                                  | 😚 Tutoriels booq                   |                              | _video@hd.digital $\vee$   |
|----------------------------------------------------------------------------------------------------|----------------------------------------------------------------------|---------------------------------|----------------------------------------|----------------------------------|------------------------------------|------------------------------|----------------------------|
| <ul> <li>Minimiser menu</li> <li>Tableau de bord</li> <li>Articles</li> <li>Menu</li> <li>Groupes d'articles</li> </ul> | Menu (1 menu)<br>Général Allerg<br>Q Biere<br>FILTRES SÉLECTIONNÉS ( | iènes<br>Groupe d'articles Tous | ~)                                     | i⊟ Afficher <b>50</b> √          | rdonnées 🛛 🖓 Filtre                | ⊚ Colonnes ∨                 | - Ajouter article          |
| Grilles de prix<br>Menus<br>Menus prix fixe<br>Menus d'options<br>Périodes                                              | ID ≎                                                                 | Nom ≎<br>Biere Bok (en Saison)  | Groupe d'articles 🗘<br>Bières pression | Groupe CA<br>Boissons TVA élevée | Des prix $\bigcirc$ Prix<br>€ 4,75 | option 0 TVA 0<br>21% - Hoog | Propriétés de produ<br>Bar |
| Promotions                                                                                                    | ~                                                                    |                                 |                                        |                                  |                                    |                              |                            |
| ② Administrator                                                                                                    | ~                                                                    |                                 |                                        |                                  |                                    |                              |                            |
| Payer     Self-service     Canaux de vente     Codes QR                                                                 | ^                                                                    |                                 |                                        |                                  |                                    |                              |                            |
|                                                                                                    |                                                                      |                                 |                                        | 1                                |                                    |                              |                            |

## () Cliquez sur Informations produit.

| <b>booq</b> v2.26.0                   | Modifier article                         | Article                                                                    | FERMER 🛞                                      |
|---------------------------------------|------------------------------------------|----------------------------------------------------------------------------|-----------------------------------------------|
| « Minimiser menu                      | # Article                                | Nom <sup>*</sup> Biere Bok (en Saison) Groupe d'articles Bières pression ~ | Groupe CA* Aucun                              |
| <ul> <li>Tableau de bord</li> </ul>   | C Description produit                    | Des prix                                                                   | Description                                   |
| Articles     Menu                     | 🕞 Images                                 | Prix*         4,75         Prix option         0,0                         | Nom abrégé                                    |
| Groupes d'articles<br>Grilles de prix | <ol> <li>Informations produit</li> </ol> | TVA* 21% - Hoog V Price per                                                | Recherche et filtres                          |
| Menus<br>Menus prix fixe              |                                          | TTC Unité V                                                                | Champ de<br>recherche 1                       |
| Menus d'options                       |                                          | Production                                                                 | Champ de<br>recherche 2                       |
| Periodes Promotions                   |                                          | Ordre articles 0 Type de plats Aucun ~                                     | Autre                                         |
| ∿r Finances ✓                         |                                          | Propriétés de production Aucun                                             | Établissement Aucun 🗸                         |
|                                       |                                          | + Ajouter des propriétés de production                                     | Uniquement option                             |
| 🖹 Payer 🗸 🗸                           |                                          | + Ajouter menu d'options                                                   | Traitement                                    |
| 및 Self-service 🔨                      |                                          | Composants article                                                         | Processus Par défaut V                        |
| Canaux de vente<br>Codes QR           |                                          | Pas de composant ajouté<br>+ Ajouter composant                             | Type de traitement Par défaut V               |
|                                       |                                          |                                                                            |                                               |
|                                       |                                          |                                                                            | identification                                |
|                                       |                                          |                                                                            | Votre 96107806-5eb6-4a48-ab32-a'<br>référence |
|                                       |                                          |                                                                            | Sauvegarder                                   |

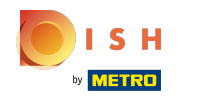

(

Cochez la case sous Restrictions de vente pour n'autoriser la vente de la bière Bok qu'aux personnes de plus de 18 ans.

| <b>booq</b> v2.26.0                                 | Modifier article    | Informations produit                                                                                                    |
|-----------------------------------------------------|---------------------|----------------------------------------------------------------------------------------------------|
| « Minimiser menu                                    | # Article           | Nom <sup>*</sup> Biere Bok (en Saison) Groupe d'articles Bières pression $\checkmark$ Groupe CA <sup>*</sup> Néant (par défaut : Boissons TVA él $\checkmark$ |
| ⑦ Tableau de bord                                   | Description produit | Allergènes                                                                                                    |
| Articles     Menu Groupes d'articles                | Images              | Gluten       Crustacés       Œuf       Poisson                                                                                                    |
| Grilles de prix<br>Menus<br>Menus prix fixe         |                     | Cacahuète Soja Lait                                                                                                    |
| Menus d'options<br>Périodes<br>Promotions           |                     | Fruits à coque  Céleri  Moutarde  Graine de sésame                                                                                                    |
| Ar Finances 🗸                                       |                     | Sulfites       Lupin       Mollusques                                                                                                    |
| <ul> <li>Administrator </li> <li>Payer </li> </ul>  |                     | Restrictions vente                                                                                                    |
| Self-service        Canaux de vente        Codes QR |                     |                                                                                                    |
|                                                     |                     |                                                                                                    |
|                                                     |                     | Sauvegarder                                                                                                    |

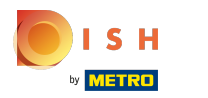

### () Cliquez sur Sauvegarder .

| <b>0000</b> v2.26.0                                                                                                    | Modifier article     | Informations produit                                                                                                    |
|----------------------------------------------------------------------------------------------------|----------------------|----------------------------------------------------------------------------------------------------|
| « Minimiser menu                                                                                                    | # Article            | Nom* Biere Bok (en Saison) Groupe d'articles Bières pression $\checkmark$ Groupe CA* Néant (par défaut : Boissons TVA él $\checkmark$                                                            |
| ⑦ Tableau de bord                                                                                                    | Description produit  | Allergènes                                                                                                    |
| Articles ^ Menu                                                                                                    | 🕞 Images             | Gluten Crustacés                                                                                                    |
| Groupes d'articles<br>Grilles de prix<br>Menus<br>Menus prix fixe<br>Menus d'options<br>Périodes<br>Promotions<br>✓γ Finances ✓ | Informations produit | Œuf         Poisson         Cacahuète         Soja         Lait         Fruits à coque         Céleri         Moutarde         Graine de sésame         Sulfites         Lupin         Molusques |
| 🖯 Payer 🗸                                                                                                    |                      | Restrictions vente                                                                                                    |
| <ul> <li>☐ Self-service ∧</li> <li>Canaux de vente</li> <li>Codes QR</li> </ul>                                                 |                      |                                                                                                    |
|                                                                                                    |                      | Sauvegarder                                                                                                    |

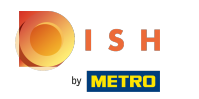

#### (i) Cliquez sur Groupes d'articles.

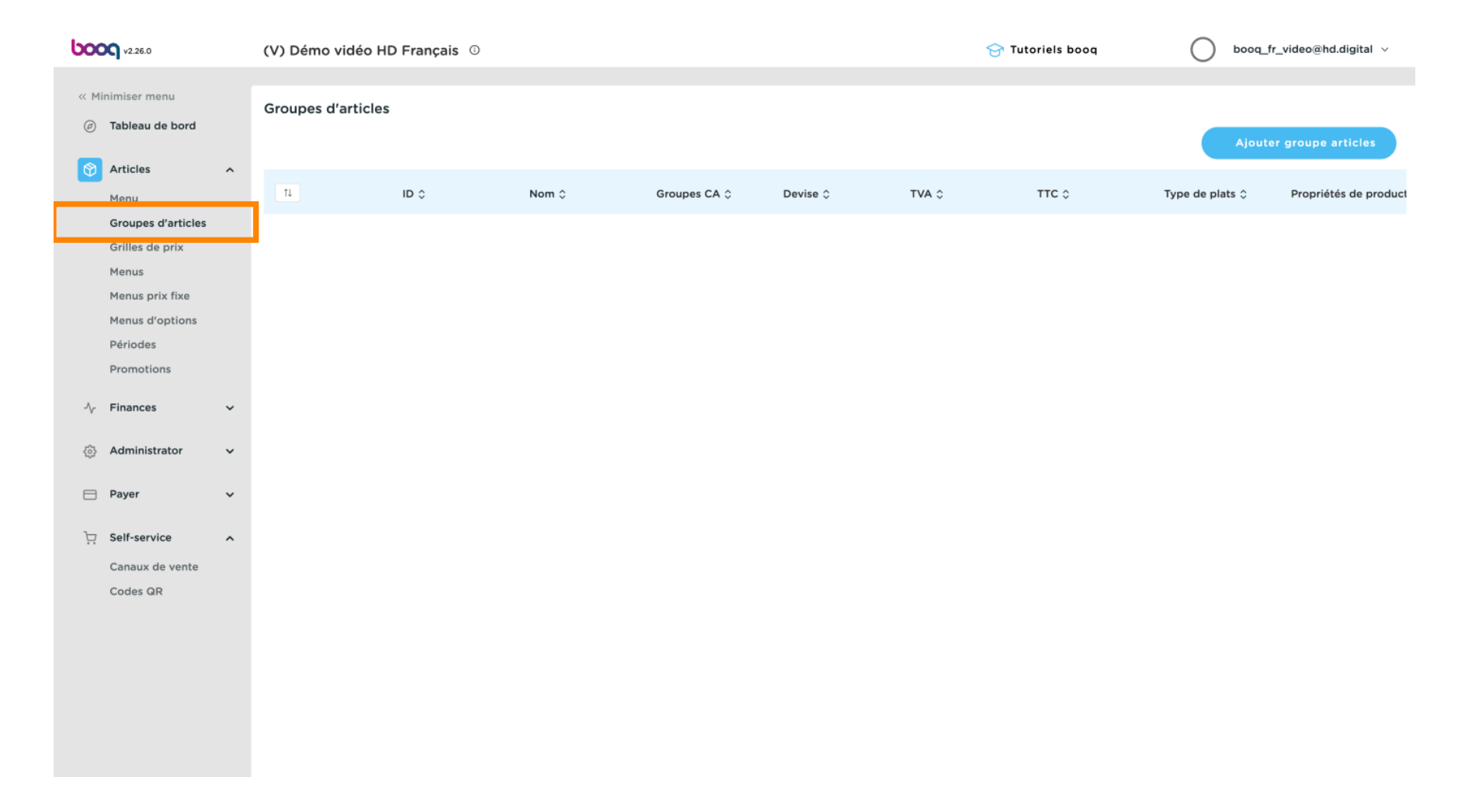

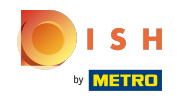

()

# Cliquez sur la flèche à côté de Boissons. Remarque: si vos restrictions de vente concernent un produit alimentaire comme un plat, faites de même en cliquant sur la flèche à côté d'Aliments.

| ۵                         | 2.26.0                   |   | (V) Démo vidéo H   | D Français 0 |                       |                     |           | 😚 Tu       | toriels booq | booq_fr_        | video@hd.digital      |
|---------------------------|--------------------------|---|--------------------|--------------|-----------------------|---------------------|-----------|------------|--------------|-----------------|-----------------------|
| « Minimis       Ø     Tab | ser menu<br>Neau de bord |   | Groupes d'articles | 5            |                       |                     |           |            |              | + Ajouter       | groupe articles       |
| Mer                       | nu                       | ^ | 11                 | ID ¢         | Nom 0                 | Groupes CA 🗘        | Devise 🗘  | TVA 🗘      | ттс ≎        | Type de plats 🗘 | Propriétés de product |
| Gro                       | oupes d'articles         |   | ~                  | #12          | Aliments              |                     | €         |            | Oui          |                 |                       |
| Grill                     | lles de prix<br>nus      |   | ^                  | #1           | Boissons              |                     | €         |            | Oui          |                 |                       |
| Men                       | nus prix fixe            |   |                    | #8           | Bières en bouteille   | Boissons TVA élevée | €         | 21% - Hoog | Oui          |                 | Bar                   |
| Péri                      | iodes                    |   |                    | #6           | Bières pression       | Boissons TVA élevée | €         | 21% - Hoog | Oui          |                 | Bar                   |
| Pro                       | motions                  |   |                    | #2           | Boissons chaudes      | Boissons TVA Basse  | €         | 9% - Laag  | Oui          |                 | Bar                   |
| -\∕- Fina                 | ances                    | ~ |                    | #5           | Boissons non alcoolis | Boissons TVA Basse  | ¢         | 9% - Laag  | Oui          |                 | Bar                   |
| စ္မ်ို Adn                | ministrator              | ~ |                    | #3           | Cafés spéciaux        | Boissons TVA élevée | ¢         | 9% - Laag  | Oui          |                 | Bar                   |
| 📄 Pay                     | ver                      | ~ |                    | #10          | Cognac                | Boissons TVA élevée | ¢         | 21% - Hoog | Oui          |                 | Bar                   |
| 고 Self                    | f-service                | ~ |                    | #9           | Spiritueux étrangers  | Boissons TVA élevée | ¢         | 21% - Hoog | Oui          |                 | Bar                   |
| Canaux de vente           |                          |   | #4                 | Thé          | Boissons TVA Basse    | ¢                   | 9% - Laag | Oui        |              | Bar             |                       |
| Cod                       | des QR                   |   |                    | #11          | Vins                  | Boissons TVA élevée | ¢         | 21% - Hoog | Oui          |                 | Bar                   |
|                           |                          |   |                    | #7           | Whisky                | Boissons TVA élevée | C         | 21% - Hoog | Oui          |                 | Bar                   |

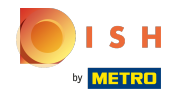

#### (i) Cliquez sur l'icône du stylo.

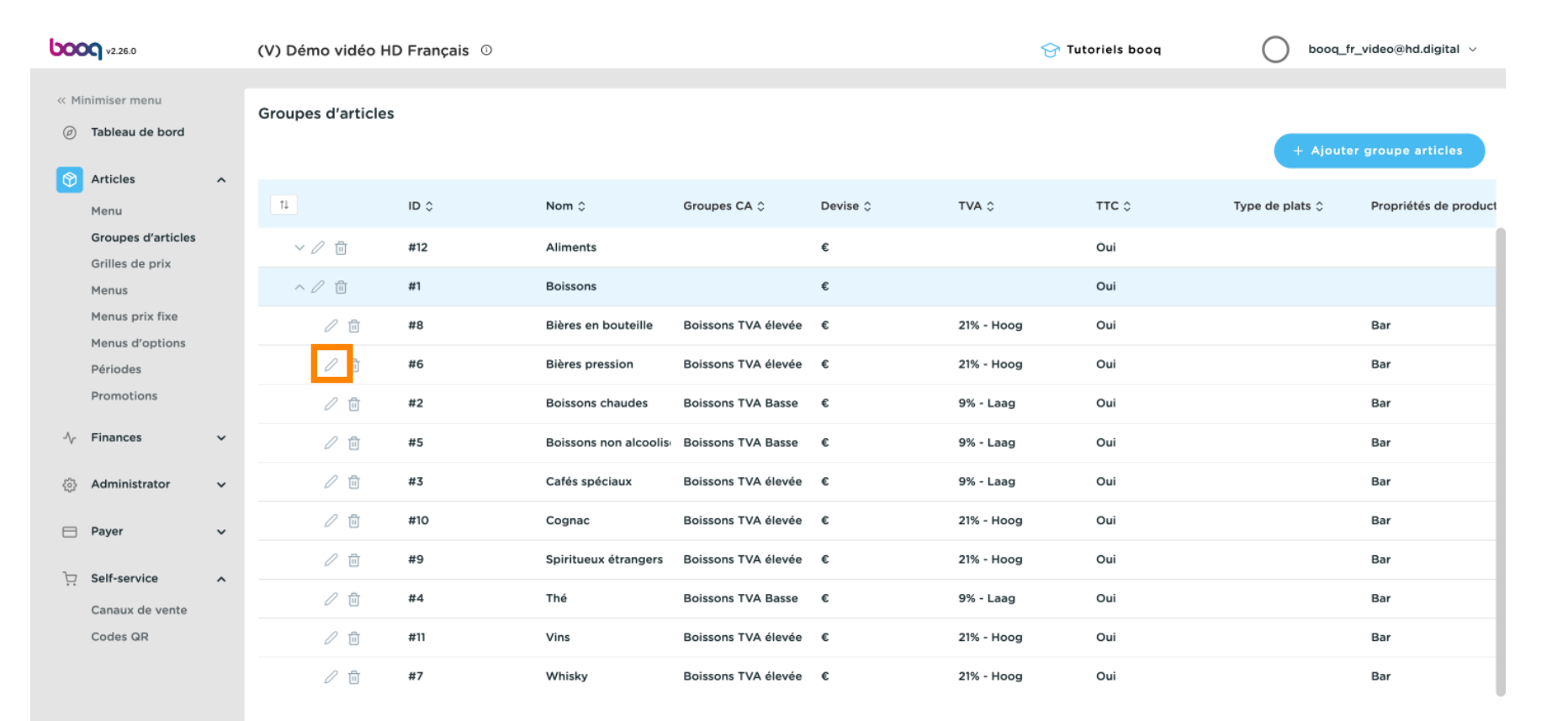

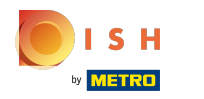

## () Cliquez sur Informations produit.

| <b>0000</b> v2.26.0                 | Modifier groupe articles | Informations produit                                                                                      | FERMER 🛞       |
|-------------------------------------|--------------------------|----------------------------------------------------------------------------------------------------|----------------|
| « Minimiser menu                    | # Groupe d'articles      | Nom*     Bières pression     Groupe articles de niveau supérieur     Boissons     Groupes CA     Boissons | TVA élevée 🗸 🗸 |
| <ul> <li>Tableau de bord</li> </ul> | O Informations produit   | Restrictions vente                                                                                        |                |
| Articles ^                          |                          | NIX18_NL                                                                                                  |                |
| Menu                                |                          |                                                                                                    |                |
| Groupes d'articles                  |                          |                                                                                                    |                |
| Grilles de prix                     |                          |                                                                                                    |                |
| Menus                               |                          |                                                                                                    |                |
| Menus prix fixe                     |                          |                                                                                                    |                |
| Menus d'options                     |                          |                                                                                                    |                |
| Périodes                            |                          |                                                                                                    |                |
| Promotions                          |                          |                                                                                                    |                |
| $\sim$ Finances $\sim$              |                          |                                                                                                    |                |
|                                     |                          |                                                                                                    |                |
| 🗖 Payer 🗸 🗸                         |                          |                                                                                                    |                |
| 및 Self-service ^                    |                          |                                                                                                    |                |
| Canaux de vente                     |                          |                                                                                                    |                |
| Codes QR                            |                          |                                                                                                    |                |
|                                     |                          |                                                                                                    |                |
|                                     |                          |                                                                                                    |                |
|                                     |                          |                                                                                                    |                |
|                                     |                          |                                                                                                    |                |
|                                     |                          |                                                                                                    |                |
|                                     |                          |                                                                                                    | Sauvegarder    |

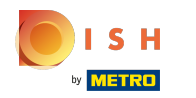

(

# Cochez la case NIX18\_NL pour ne permettre de servir de la bière pression qu'aux personnes de plus de 18 ans.

| boog       | v2.26.0           | м | odifier groupe articles | Informa  | ations produit  |                                     |          |   |            |                     | FERMER   | $\otimes$ |
|------------|-------------------|---|-------------------------|----------|-----------------|-------------------------------------|----------|---|------------|---------------------|----------|-----------|
| « Minin    |                   | 4 | 4 Groupe d'articles     | Nom*     | Bières pression | Groupe articles de niveau supérieur | Boissons | ~ | Groupes CA | Boissons TVA élevée | ~        |           |
| Ø Ta       | ableau de bord    |   | Informations produit    | Restrict | tions vente     |                                     |          |   |            |                     |          |           |
| A          | rticles ^         |   |                         | NIX18    | _NL             |                                     |          |   |            |                     |          |           |
| м          | lenu              |   |                         | -        |                 |                                     |          |   |            |                     |          |           |
| G          | roupes d'articles |   |                         |          |                 |                                     |          |   |            |                     |          |           |
| G          | irilles de prix   |   |                         |          |                 |                                     |          |   |            |                     |          |           |
| м          | lenus             |   |                         |          |                 |                                     |          |   |            |                     |          |           |
| M          | lenus prix fixe   |   |                         |          |                 |                                     |          |   |            |                     |          |           |
| M          | tenus d'options   |   |                         |          |                 |                                     |          |   |            |                     |          |           |
| Pi         | romotions         |   |                         |          |                 |                                     |          |   |            |                     |          |           |
|            |                   |   |                         |          |                 |                                     |          |   |            |                     |          |           |
| -∿ Fi      | inances ~         | 1 |                         |          |                 |                                     |          |   |            |                     |          |           |
| ښ <b>A</b> | dministrator 🗸    | Ŀ |                         |          |                 |                                     |          |   |            |                     |          |           |
| E Pa       | ayer 🗸            | Ŀ |                         |          |                 |                                     |          |   |            |                     |          |           |
| ק: se      | elf-service       |   |                         |          |                 |                                     |          |   |            |                     |          |           |
| Ci         | anaux de vente    |   |                         |          |                 |                                     |          |   |            |                     |          |           |
| C          | odes QR           |   |                         |          |                 |                                     |          |   |            |                     |          |           |
|            |                   |   |                         |          |                 |                                     |          |   |            |                     |          |           |
|            |                   |   |                         |          |                 |                                     |          |   |            |                     |          |           |
|            |                   |   |                         |          |                 |                                     |          |   |            |                     |          |           |
|            |                   |   |                         |          |                 |                                     |          |   |            |                     |          |           |
|            |                   |   |                         |          |                 |                                     |          |   |            | _                   |          |           |
|            |                   |   |                         |          |                 |                                     |          |   |            | Sa                  | uvegarde |           |

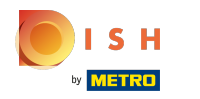

## () Cliquez sur Sauvegarder.

| <b>0000</b> v2.26.0            | Modifier groupe articles | Informations produit                                                                                                    | FERMER X    |
|--------------------------------|--------------------------|----------------------------------------------------------------------------------------------------|-------------|
| « Minimiser menu               | # Groupe d'articles      | Nom*         Bières pression         Groupe articles de niveau supérieur         Boissons         Groupes CA         Boissons TVA | élevée 🗸    |
| Ø Tableau de bord              | (i) Informations produit | Restrictions vente                                                                                                    |             |
| 🕆 Articles                     | _                        |                                                                                                    |             |
| Menu                           |                          |                                                                                                    |             |
| Groupes d'articles             |                          |                                                                                                    |             |
| Grilles de prix                |                          |                                                                                                    |             |
| Menus                          |                          |                                                                                                    |             |
| Menus prix fixe                |                          |                                                                                                    |             |
| Menus d'options                |                          |                                                                                                    |             |
| Périodes                       |                          |                                                                                                    |             |
| Promotions                     |                          |                                                                                                    |             |
| $\gamma$ Finances $\checkmark$ |                          |                                                                                                    |             |
| 💮 Administrator 🗸              |                          |                                                                                                    |             |
| 😑 Payer 🗸 🗸                    |                          |                                                                                                    |             |
| 및 Self-service 🔨               |                          |                                                                                                    |             |
| Canaux de vente                |                          |                                                                                                    |             |
| Codes QR                       |                          |                                                                                                    |             |
|                                |                          |                                                                                                    |             |
|                                |                          |                                                                                                    |             |
|                                |                          |                                                                                                    |             |
|                                |                          |                                                                                                    |             |
|                                |                          |                                                                                                    |             |
|                                |                          |                                                                                                    | Sauvegarder |

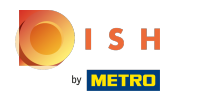

### () Ça y est, vous avez terminé.

| <b>0000</b> v2.26.0                 | Modifier groupe articles                 | Informations produit                                                                                                    | FERMER 🛞  |
|-------------------------------------|------------------------------------------|----------------------------------------------------------------------------------------------------|-----------|
| « Minimiser menu                    | # Groupe d'articles                      | Nom*         Bières pression         Groupe articles de niveau supérieur         Boissons         ✓         Groupes CA         Boissons TVA élevée | ~         |
| <ul> <li>Tableau de bord</li> </ul> | <ol> <li>Informations produit</li> </ol> | Restrictions vente                                                                                                    |           |
| 🕥 Articles 🔷 🔨                      |                                          | ☑ NIX18_NL                                                                                                    |           |
| Menu                                |                                          |                                                                                                    |           |
| Groupes d'articles                  |                                          |                                                                                                    |           |
| Grilles de prix                     |                                          |                                                                                                    |           |
| Menus prix fixe                     |                                          |                                                                                                    |           |
| Menus d'options                     |                                          |                                                                                                    |           |
| Périodes                            |                                          |                                                                                                    |           |
| Promotions                          |                                          |                                                                                                    |           |
| -√ Finances ✓                       |                                          |                                                                                                    |           |
| 💮 Administrator 🗸                   |                                          |                                                                                                    |           |
| 🗎 Payer 🗸                           |                                          |                                                                                                    |           |
| 🔆 Self-service 🔨                    |                                          |                                                                                                    |           |
| Canaux de vente                     |                                          |                                                                                                    |           |
| Codes QR                            |                                          |                                                                                                    |           |
|                                     |                                          |                                                                                                    |           |
|                                     |                                          |                                                                                                    |           |
|                                     |                                          |                                                                                                    |           |
|                                     |                                          |                                                                                                    |           |
|                                     |                                          | Sa                                                                                                    | uvegarder |

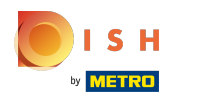

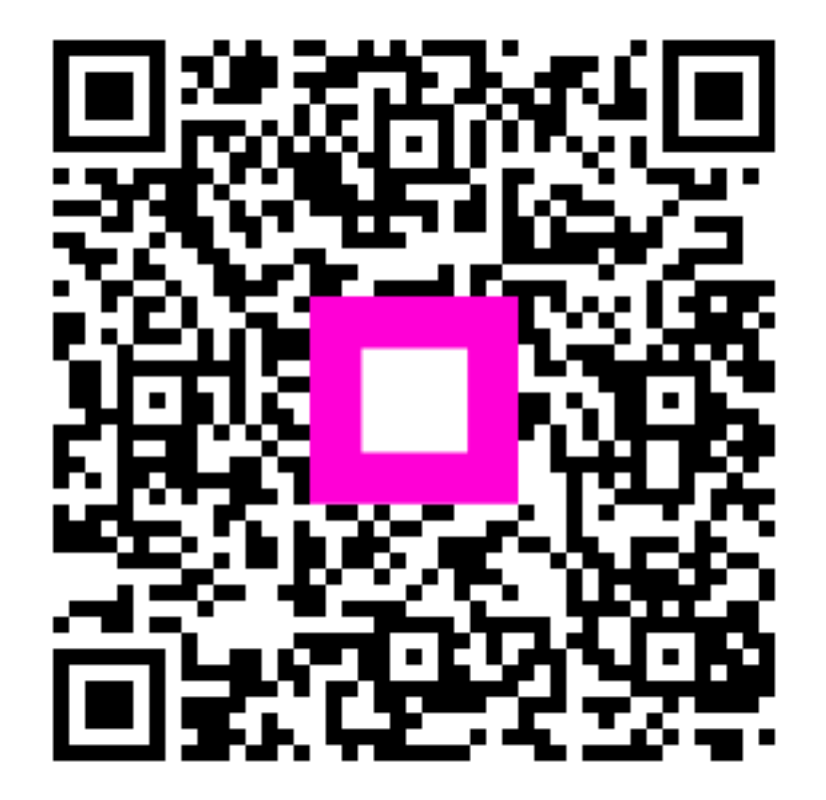

Scan to go to the interactive player